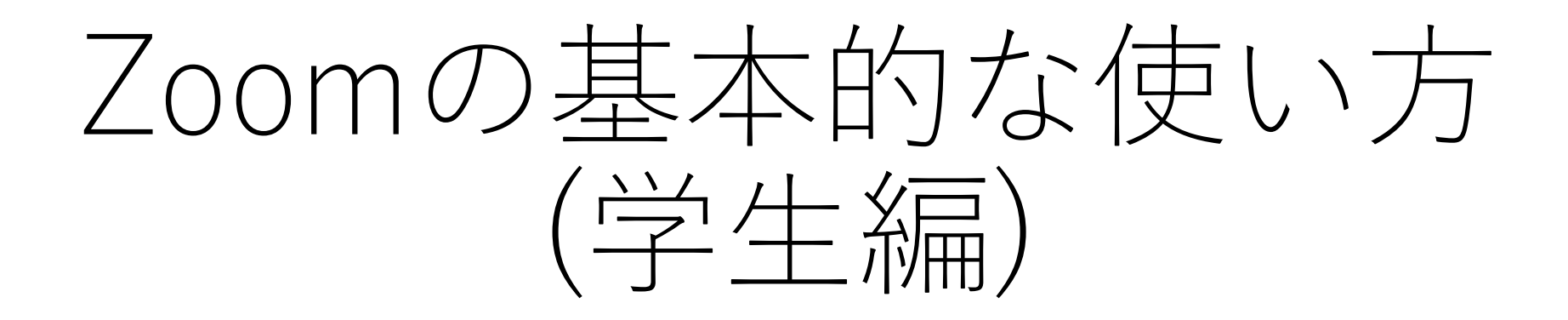

#### 杏林大学 総合情報センター

コンテンツ

• | アカウントを作成しよう • IL. Zoomをインストールしよう III. 初期設定をしよう •IV. ミーティングに参加しよう V.ミーティングを開こう • VI. ミーティングが始まったら

## アカウントを作成しよう

- •大学で契約しているZoomアカウントは、総合情報センターに て登録します。
- アクティベートのご案内メールが届きますので、メールが届いたら手順に従ってアクティベート設定をお願いします。

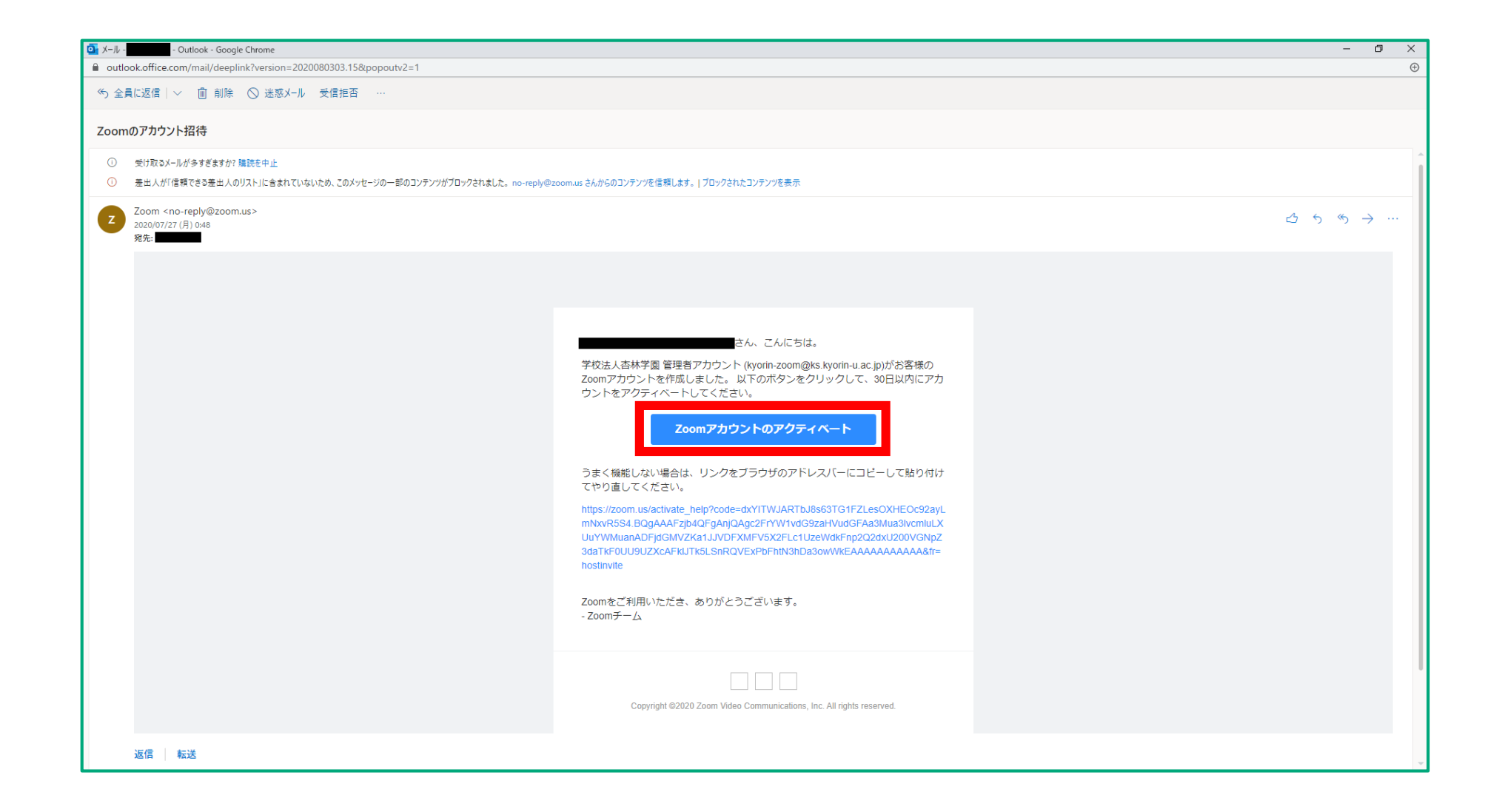

 上のようなメールが来たら、赤枠で囲んだ「Zoomアカウントのア クティベート」をクリック

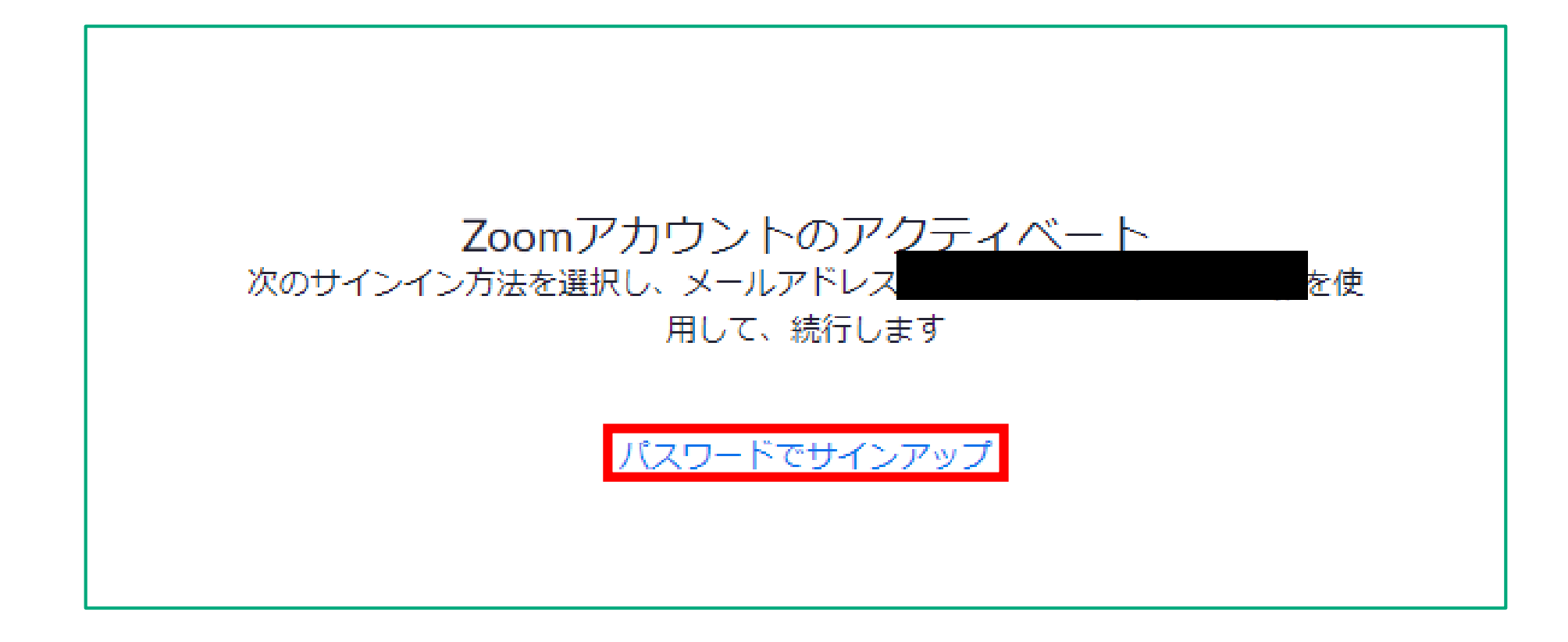

#### 赤枠で囲んだ「パスワードでサインアップ」をクリック

| 姓 (e.g  | あんず)   |  |  |
|---------|--------|--|--|
| 名 (e.g. | .太郎)   |  |  |
| パスワー    | ,      |  |  |
| パスワー    | ドを確認する |  |  |

- Zoomは米国のシステムで、標準で「名 姓」表示になるため、上の ように入力しよう
- 「パスワード」は安全性が高くて覚えやすいものを設定しよう

## II. Zoomをインストールしよう

Zoomブログ お客様 弊社のチーム 採用情報 統合 パートナー 投資家たち プレス メディアキット How to Video Brand Guidelines

概要

ミーティングクライアント Zoom Roomsクライアント ブラウザ拡張 Outlookプラグイン Lyncプラグイン iPhone/iPadアプリ Androidアプリ

ダウンロード

1.888.799.9666 営業部にお問い合わせくださ 計画と価格設定 デモをリクエスト ウェビナーとイベント

営業担当

Zoomをテストする アカウント サポートセンター ライブトレーニング フィードバック お問い合せ アクセシビリティ

サポート

言語 日本語 🕶 w in •

Copyright ©2020 Zoom Video Communications, Inc. All rights reserved. プライバシーおよび法務ポリシー | 広告について | Do Not Sell My Personal Information | クッキー選択設定 | セキュリティ

「Zoom」のHP (<u>https://zoom.us/</u>)の最下段にある「ミーティングクライアント」をクリック

| <ul> <li>              ← → C 介 ● zoom.us/download#client_Ameeting      </li> <li>              アブリ              本林大学          </li> <li>             prブリ              本林大学             </li> <li>             effice365</li></ul> | * * 0 :  |
|----------------------------------------------------------------------------------------------------|----------|
| 📅 アブリ 🗹 吉林大学 🔡 office365 🗹 学生支援ボークル 🚮 管理者ボークル 🚱 総合情報センター ス 🕒 zoom<br>デモをリクエスト 1.688.799.9666 リソース + サポート                                                                                                    |          |
| デモをリクエスト 1888.799.9666 リソース + サポート                                                                                                    |          |
|                                                                                                    | <u> </u> |
| <b>ZOOM</b> ソリューション ▼ プランと価格 営業担当へのお問い合わせ ミーティングに参加する ミーティングを開催する ▼ サインイン サインアップは無料です                                                                                                    |          |
| ダウンロードセンター 「管理者用をダウンロード・                                                                                                    |          |
| ミーティング用Zoomクライアント<br>最初にZoomミーティングを開始または参加されるときに、ウェブブラウザのクライアント<br>が自動的にダウンロードされます。ここから手動でダウンロードすることもできます。<br>ダウンロード<br>バージョン5.2.0 (42619.0804)                                                                                    |          |
| Microsoft Outlook用Zoomプラグイン<br>Outlook用ZoomプラグインをインストールするとMicrosoft Outlookツールバー上にボタン<br>が表示され、1回のクリックでミーティングの開始や日程の設定を実行できるようになりま<br>す。<br>グウンロード<br>バージョン5.2.41981.0729<br>ウェブ上でOutlookアドオンとしてZoomを追加                            | 0        |

•赤枠で囲んだ「ダウンロード」をクリック

| • 300u-re200m • •                                          |                                                                                                    | - 0          |
|------------------------------------------------------------|----------------------------------------------------------------------------------------------------|--------------|
| C ☆ a zoom.us/download#client_4meeting                     |                                                                                                    | ☆ <b>* ⊝</b> |
| ፤ アブリ 🗹 杏林大学 📕 office365 📢 学生支援ボータル 🚺 管理者ボータル 🔇 総合情報センター 🔅 | کـــ و zoom                                                                                                    |              |
|                                                            | デモをリクエスト 1888.799.9666 リソース マ サポート                                                                                                    |              |
| <b>ZOOM</b> ソリューション マ プランと価格                               | A 営業担当へのお問い合わせ ミーティングに参加する ミーティングを開催する ▼ サインイン サインアップは無料です                                                                                                    |              |
|                                                            | ダウンロードセンター 「管理者用をダウンロード・                                                                                                    |              |
|                                                            | ミーティング用Zoomクライアント<br>最初にZoomミーティングを開始または参加されるときに、ウェブブラウザのクライアント<br>が自動 2 Zoom Installer ×<br>5%                                                                 |              |
|                                                            | Microsoft Outlook用Zoomプラグイン<br>Outlook用ZoomプラグインをインストールするとMicrosoft Outlookツールバー上にボタン<br>が表示され、1回のクリックでミーティングの開始や日程の設定を実行できるようになりま<br>す。<br>グージョン5.2.41981.0729 |              |
|                                                            | ウェブ上でOutlookアドオンとしてZoomを追加                                                                                                    | C            |
|                                                            |                                                                                                    |              |

# 左下に出てくる「ZoomInstaller.exe」をクリックするとインストールが始まる

## II. Zoomをインストールしよう(iPhone編)

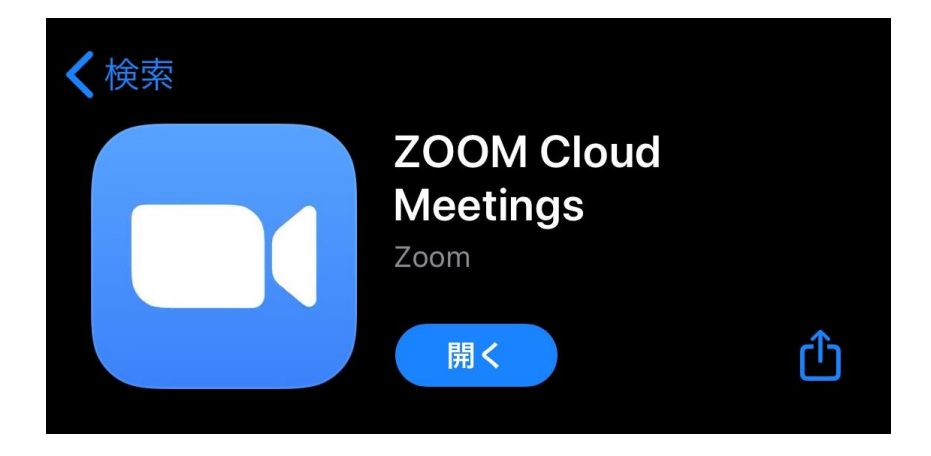

•「AppStore」から左のアプリ をインストール

|||.初期設定をしよう 1. サインインしよう

|                                                                                                    | <ul> <li>ダウンロードセンター - Zoom × +</li> </ul>                |                                                                                                    | - 0 ×          |
|----------------------------------------------------------------------------------------------------|----------------------------------------------------------|----------------------------------------------------------------------------------------------------|----------------|
| 田内 4 4 82 4 4 4 82 4 4 4 4 84 4 4 4 4 84 4 4 4                                                                                                    | ← → C △                                                  |                                                                                                    | ☆ <b>* ⊖</b> : |
| 2000 202-39 2022 ВЕВАЛЕНИЕ<br>2000 202-39 2022 ВЕВАЛЕНИЕ<br>2000 CONSTRUCTOR<br>CONSTRUCTOR<br>CONSTRUC | 🚻 アブリ 🖌 杏林大学 🚦 office365 📢 学生支援ボータル 🚮 管理者ボータル 🔇 総合情報センター | 7 🖸 zoom                                                                                                  |                |
| <page-header></page-header>                                                                                                    |                                                          | デモをリクエスト 1888.799.9666 リソース + サポート                                                                        |                |
|                                                                                                    | <b>ZOOM</b> ソリューション・ プランと倒                               | 金 営業担当へのお問い合わせ ミーティングに参加する ミーティングを開催する ・ サインイン サインアップは無料です                                                |                |
| Com 959ドモナック<br>COM<br>COM                                                                                                    |                                                          | ダウンロードセンター 「管理者用をダウンロード・                                                                                  |                |
| についていたいでは、<br>たついたいは、<br>たついたいは、<br>たついたいは、<br>たついたいは、<br>たついたいは、<br>たついたいは、<br>たついたいは、<br>たついたいは、<br>たついたいは、<br>たついたいは、<br>たついたいは、<br>たついたいは、<br>たついたい、<br>たついたいは、<br>たついたい<br>たついたい<br>たっいたい<br>たっいたい<br>たっい<br>たっ                                                                                                    |                                                          | Com 055152-54200 - X                                                                                      |                |
| バージェン52.0 (42619.0004)         バージェン52.0 (42619.0004)         Outlook町ののブラダインをインストールするとMicrosot Outlookツールバー上にボタン<br>が表示され、1回のクリックでミーティングの期始や日曜の規定を実行できるようになりま<br>す。         グウンロード       バージョン5.2.41981.0729         ウェブ上でOutlookアドオンとしてZoomを追加                                                                                                    |                                                          | zoom                                                                                                    |                |
| バージョン: 5.20 (42519.0804)<br>Outlook項ZoomブラグインをインストールするとMicrosoft Outlookツールバー上にボタン<br>が表示され、1回のクリックでミーティングの開始や日程の設定を実行できるようになりま<br>す。<br>グウンロード バージョン5.2.41981.0729<br>ウェブ上でOutlookアドオンとしてZoomを追加                                                                                                    |                                                          | ミーティングに参加<br>サイン・イン                                                                                       |                |
| バージョン: 5.20 (42519.0004)<br>Outlook用ZoomプラグインをインストールするとMicrosoft Outlookツールバー上にボタン<br>が表示され、1回のクリックでミーティングの開始や日程の設定を実行できるようになりま<br>す。<br>グウンロード バージョン5.241981.0729<br>ウェブ上でOutlookアドオンとしてZoomを追加                                                                                                    |                                                          |                                                                                                    |                |
| Outlook用ZoomプラグインをインストールするとMicrosoft Outlookツールバー上にボタン<br>が表示され、1回のクリックでミーティングの開始や日間の設定を実行できるようになりま<br>す。<br>グウンロード<br>バージョン5.241981.0729<br>ウェブ上でOutlookアドオンとしてZoomを追加                                                                                                    |                                                          | バージョン: 5.2.0 (42619.0804)                                                                                 |                |
| <b>ダウンロード</b><br>バージョン5.2.41981.0729<br>ウェブ上でOutlookアドオンとしてZoomを追加                                                                                                    |                                                          | Outlook用ZoomプラグインをインストールするとMicrosoft Outlookツールバー上にボタン<br>が表示され、1回のクリックでミーティングの開始や日程の段定を実行できるようになりま<br>す。 |                |
| ウェブ上でOutlookアドオンとしてZoomを追加                                                                                                    |                                                          | <b>ダウンロード</b> バージョン5.2.41981.0729                                                                         |                |
| •                                                                                                    |                                                          | ウェブ上でOutlookアドオンとしてZoomを追加                                                                                |                |
| •                                                                                                    |                                                          |                                                                                                    |                |
|                                                                                                    |                                                          |                                                                                                    |                |
|                                                                                                    |                                                          |                                                                                                    |                |

# 「サインイン」をクリックして、「メールアドレス」と「パスワード」を入力

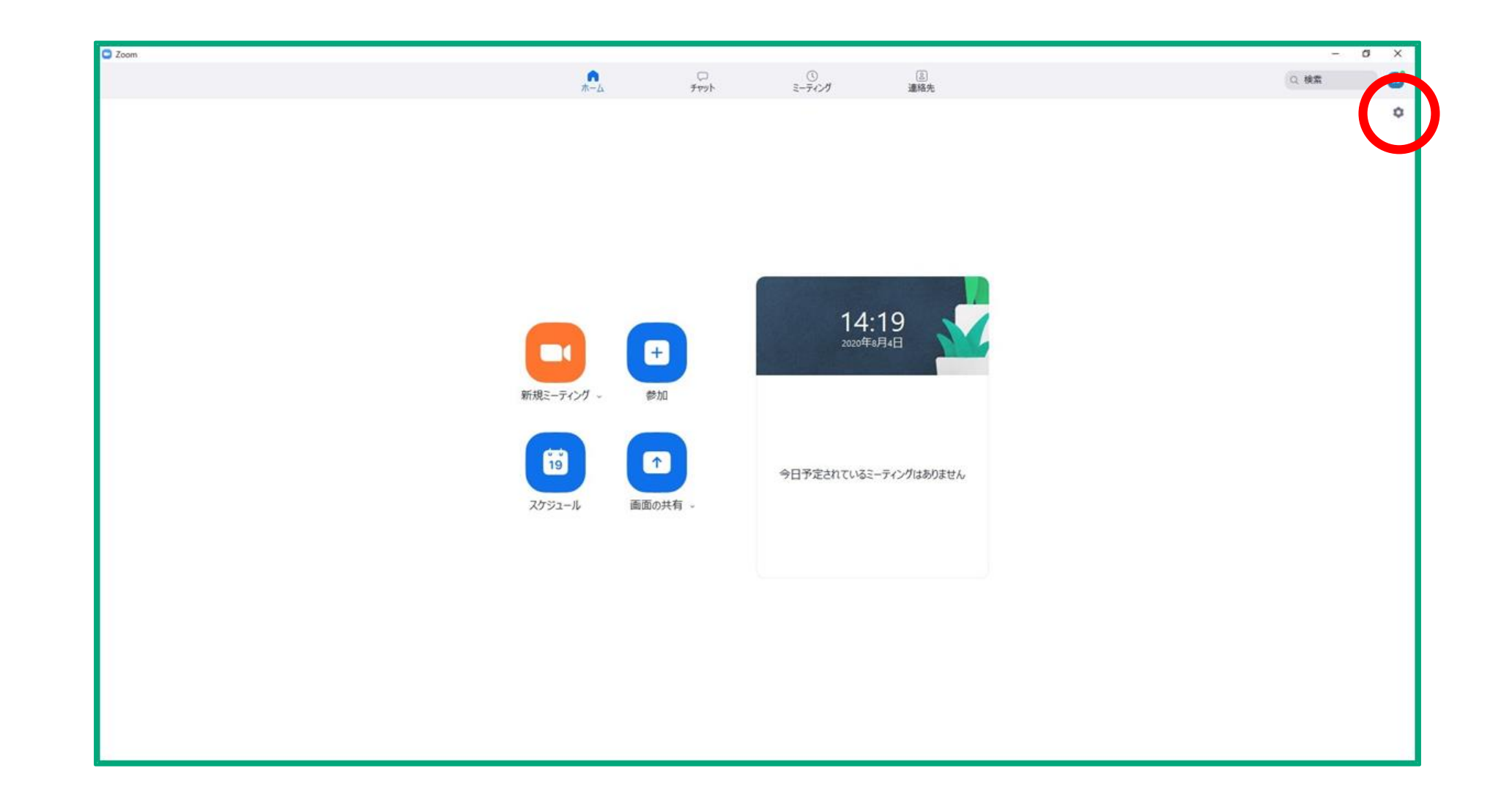

#### サインインに成功したら、右上の歯車マークOをクリック

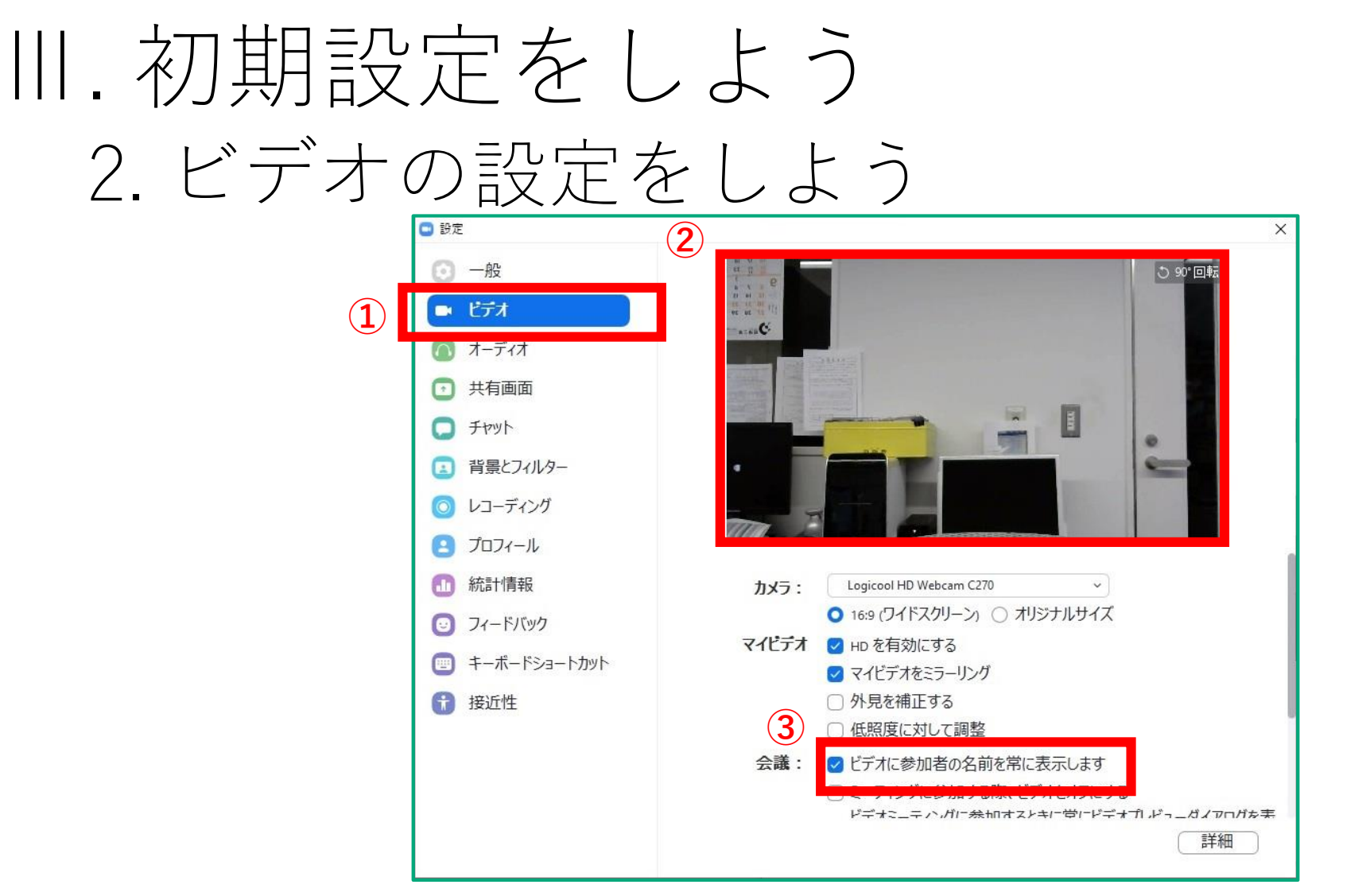

- 「ビデオ」タブを選択し、映像が映っているかを確認
- 「ビデオに参加者の名前を常に表示します」にチェックを入れる

## Ⅲ. 初期設定をしよう 3. オーディオの設定をしよう

|   | 🖸 設定           |                                                                                    | × |
|---|----------------|------------------------------------------------------------------------------------|---|
|   | ⊙ 一般           | (2)                                                                                |   |
| _ | 🖸 ビデオ          | スピーカー スピーカー システムと同じ ~                                                              |   |
| 1 | ∩ オーディオ        | 出力レベル:                                                                             |   |
| - | 画面を共有          | 音量: 《 ●                                                                            |   |
|   | D Fryk         |                                                                                    |   |
|   | 💶 バーチャル背景      | マイクのテ システムと同じ ~                                                                    |   |
|   | 🔘 レコーディングしています | 入力レベル:                                                                             |   |
|   | 2 プロフィール       | 音量: 《• 《)                                                                          |   |
|   | 🕕 統計情報         | ✓ 自動で音量を調整                                                                         |   |
|   | 🕑 フィードバック      | □ 別のオーディオデバイスを使用して、着信音を同時に鳴らします                                                    |   |
|   | 回 キーボードショートカット | ○ ミーティングへの参加時に、自動的にコンピューターでオーディオに参加                                                |   |
|   | 😧 接近性          | <ul> <li>ミーティングの参加時にマイクをミュートに設定</li> <li>スペースキーを長押しして、一時的に自分をミュート解除できます</li> </ul> |   |
|   |                | ☑ ヘッドセット上のボタンを同期                                                                   |   |
|   |                |                                                                                    |   |
|   |                |                                                                                    |   |
|   |                | 詳細                                                                                 |   |

次に「オーディオ」タブを選択

「スピーカーのテスト」をクリックし、音が聴こえるか確認

## 見えない・聞こえないとき①

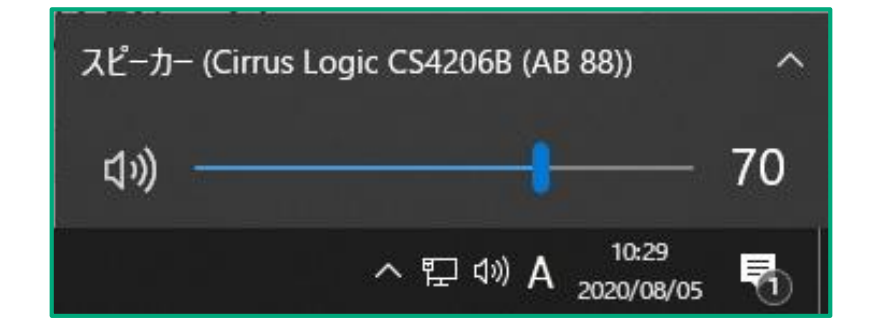

#### デスクトップ左下の●をクリックして音量を上げてください

## 見えない・聞こえないとき②

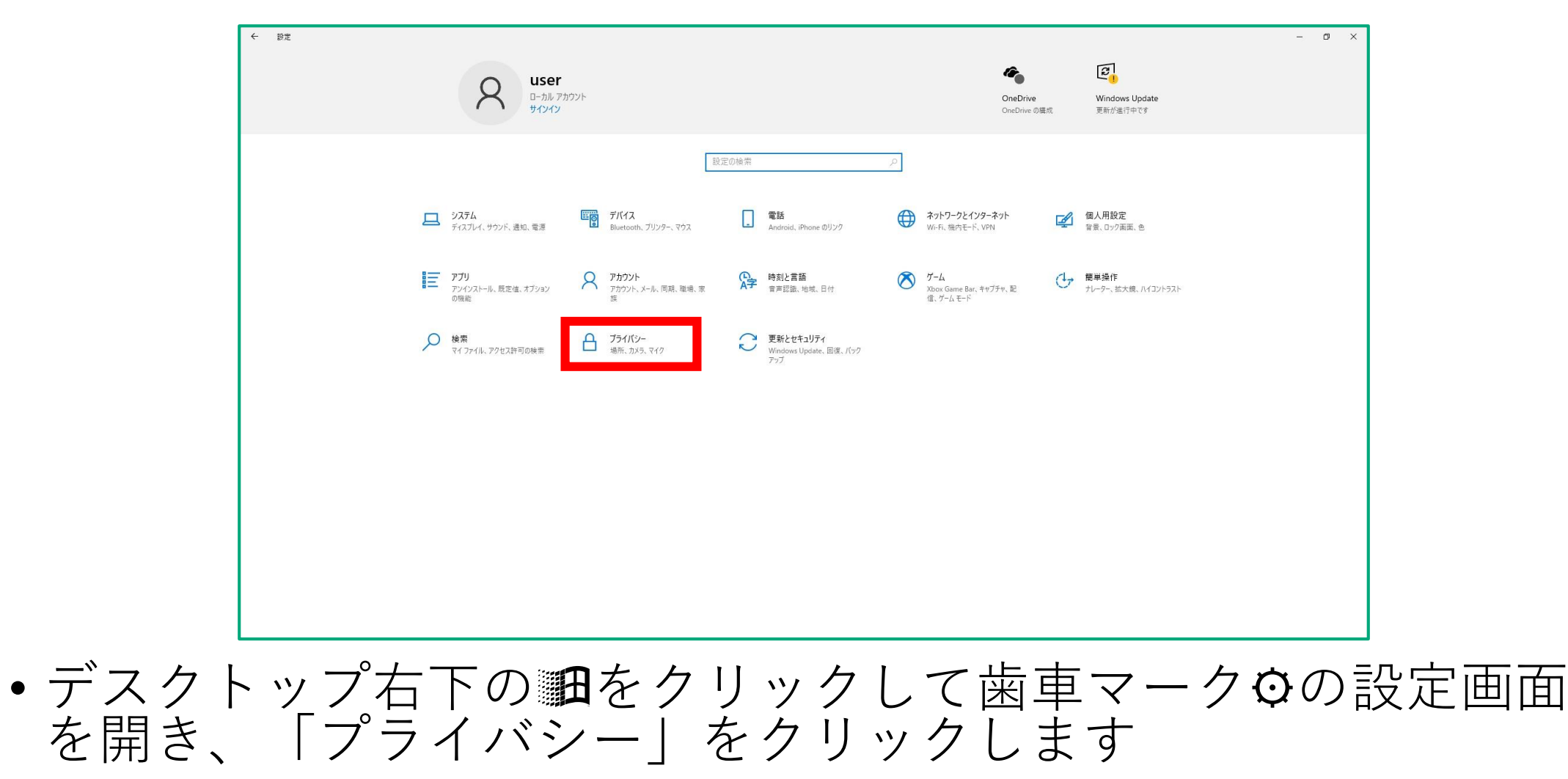

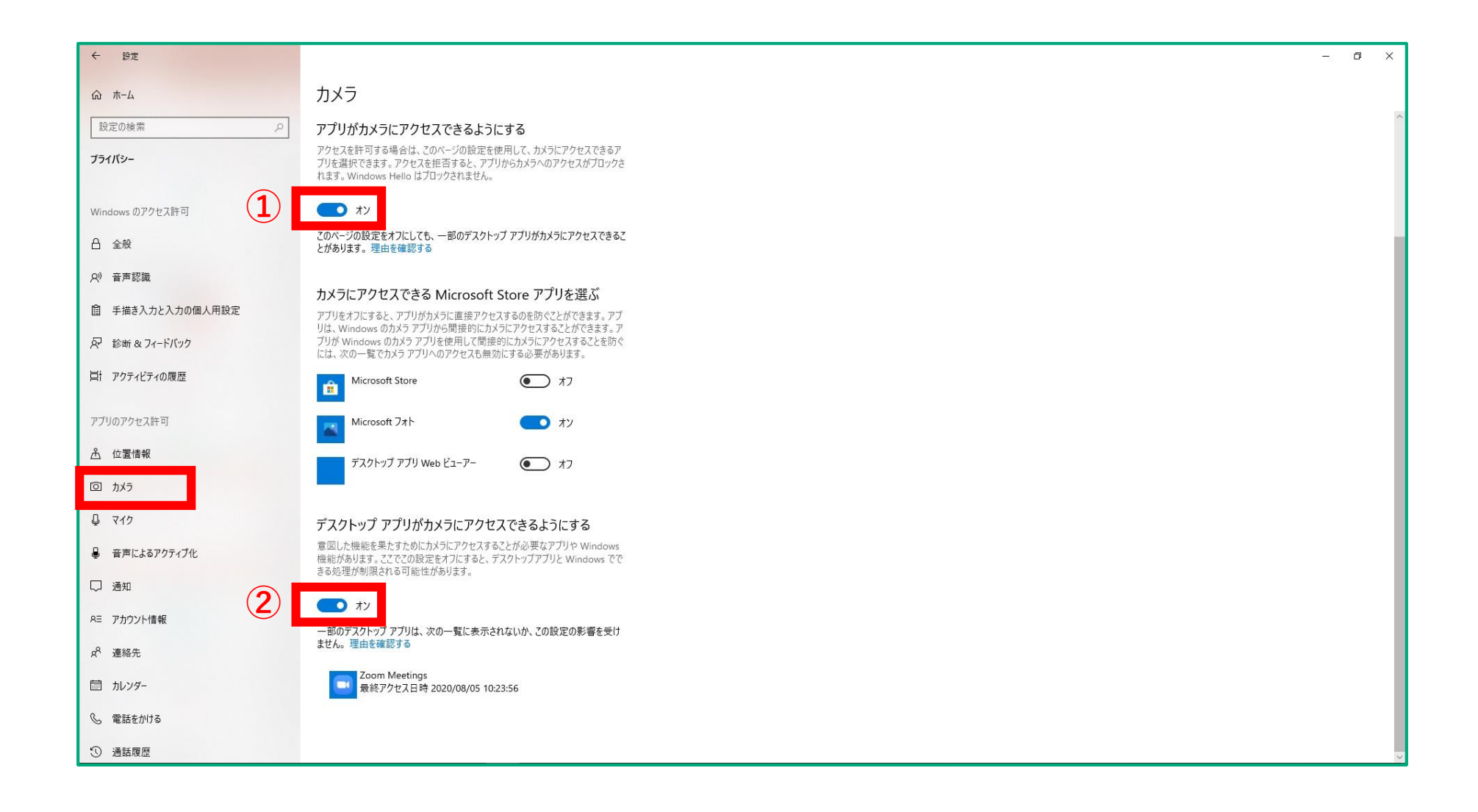

「カメラ」タブを選択し、①・②の両方が「オン」になっているかを確認

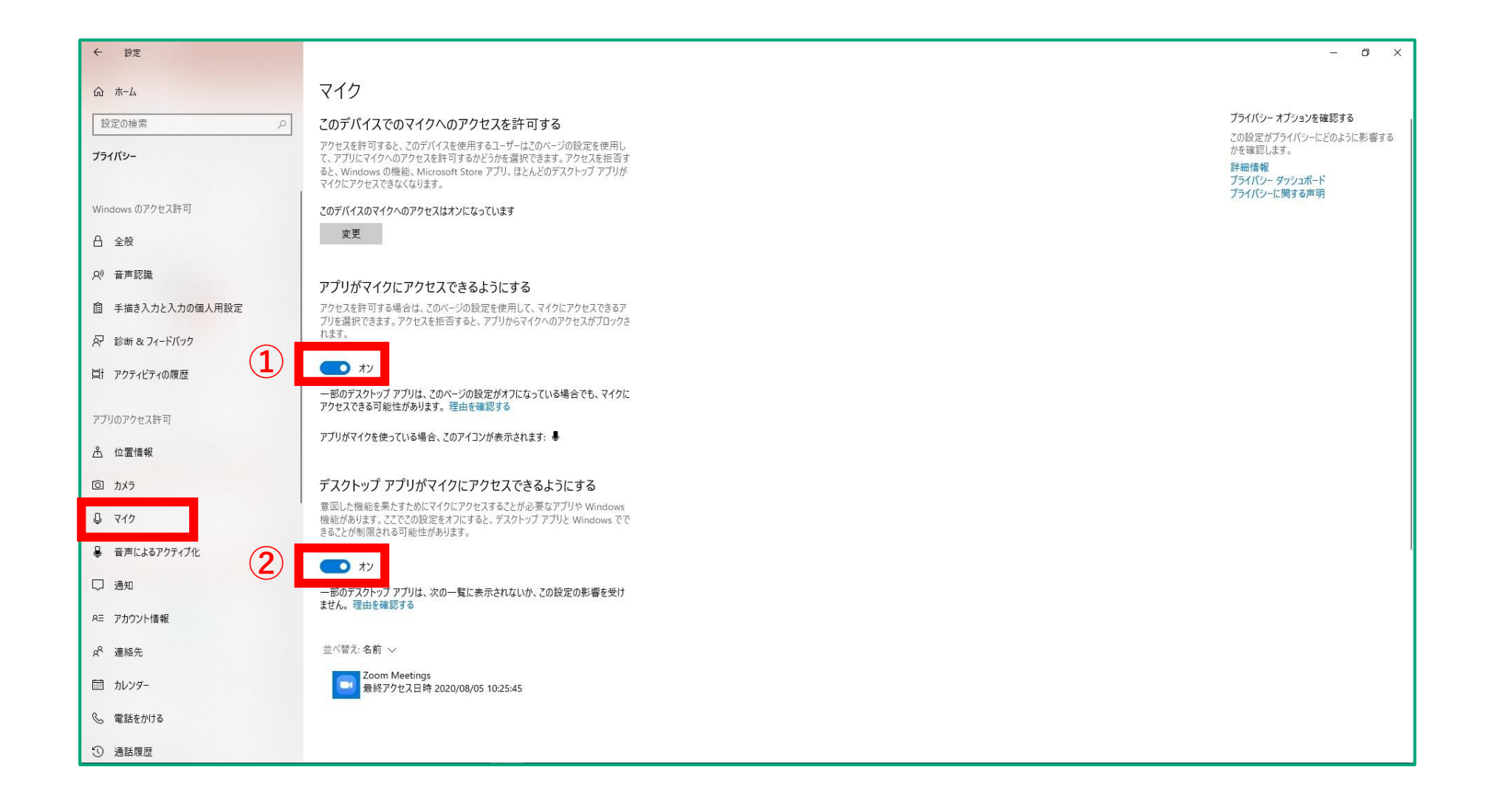

 同様に「マイク」タブを選択し、①・②の両方が「オン」に なっているかを確認

## 見えない・聞こえないとき③ (iPhone編)

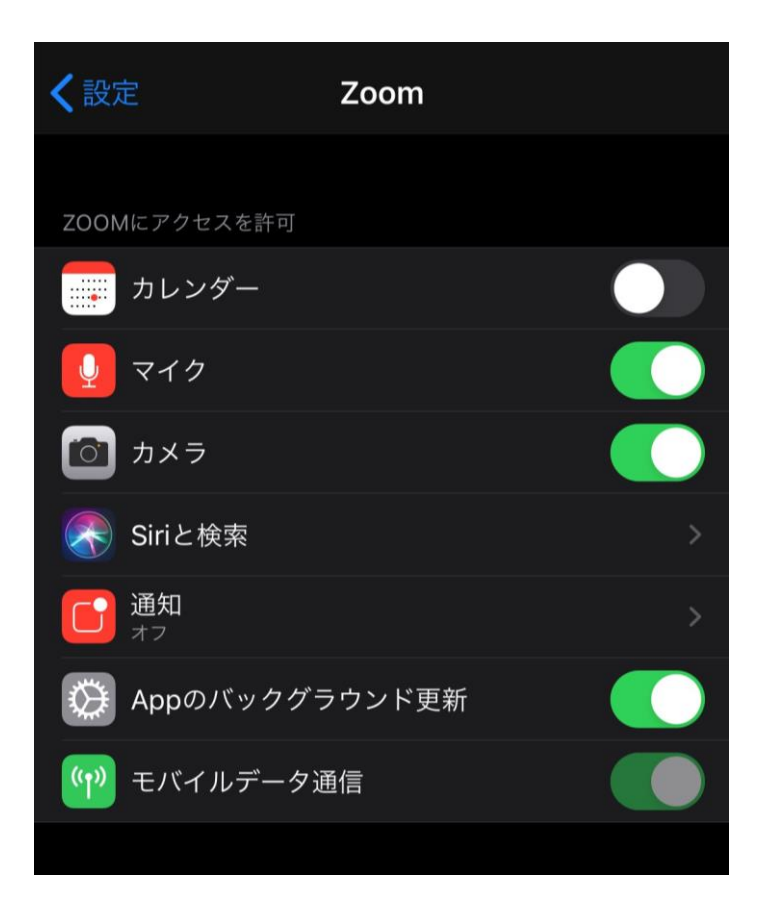

# 左のように、設定画面から 「マイク」と「カメラ」のア クセスを許可してください

IV. ミーティングに参加しよう 1. URLから参加しよう

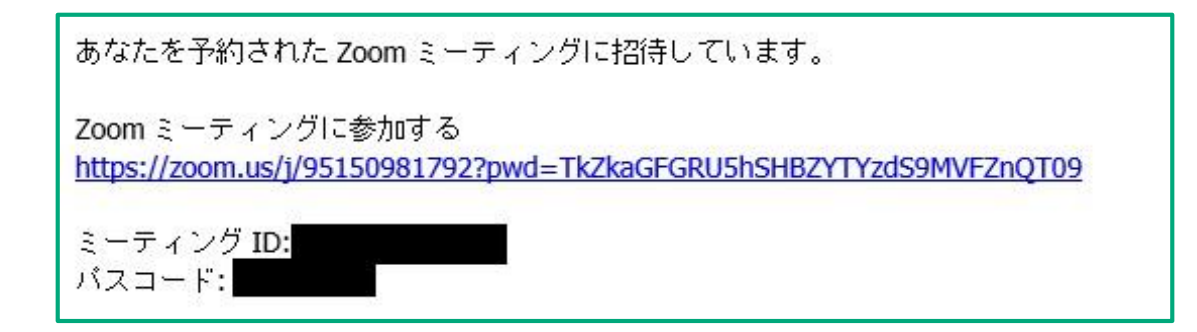

- 上のようなメールが来たときはURLをクリック
- またはコピーしてブラウザ (Microsoft Edge, Google Chrome…etc) に貼り付け

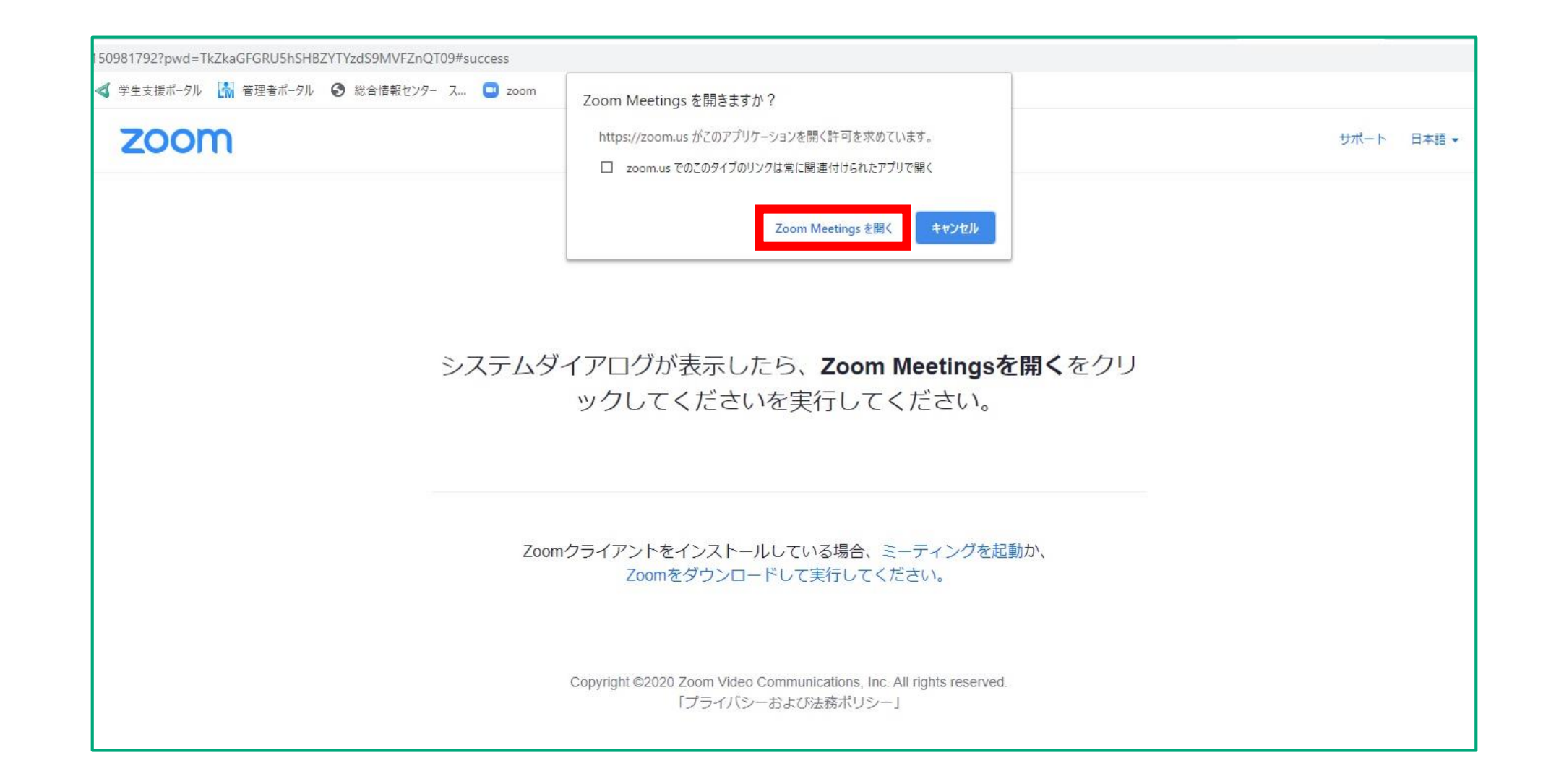

赤枠で囲んだ「Zoom Meetingsを開く」をクリック

IV. ミーティングに参加しよう 2. ミーティングIDで参加しよう

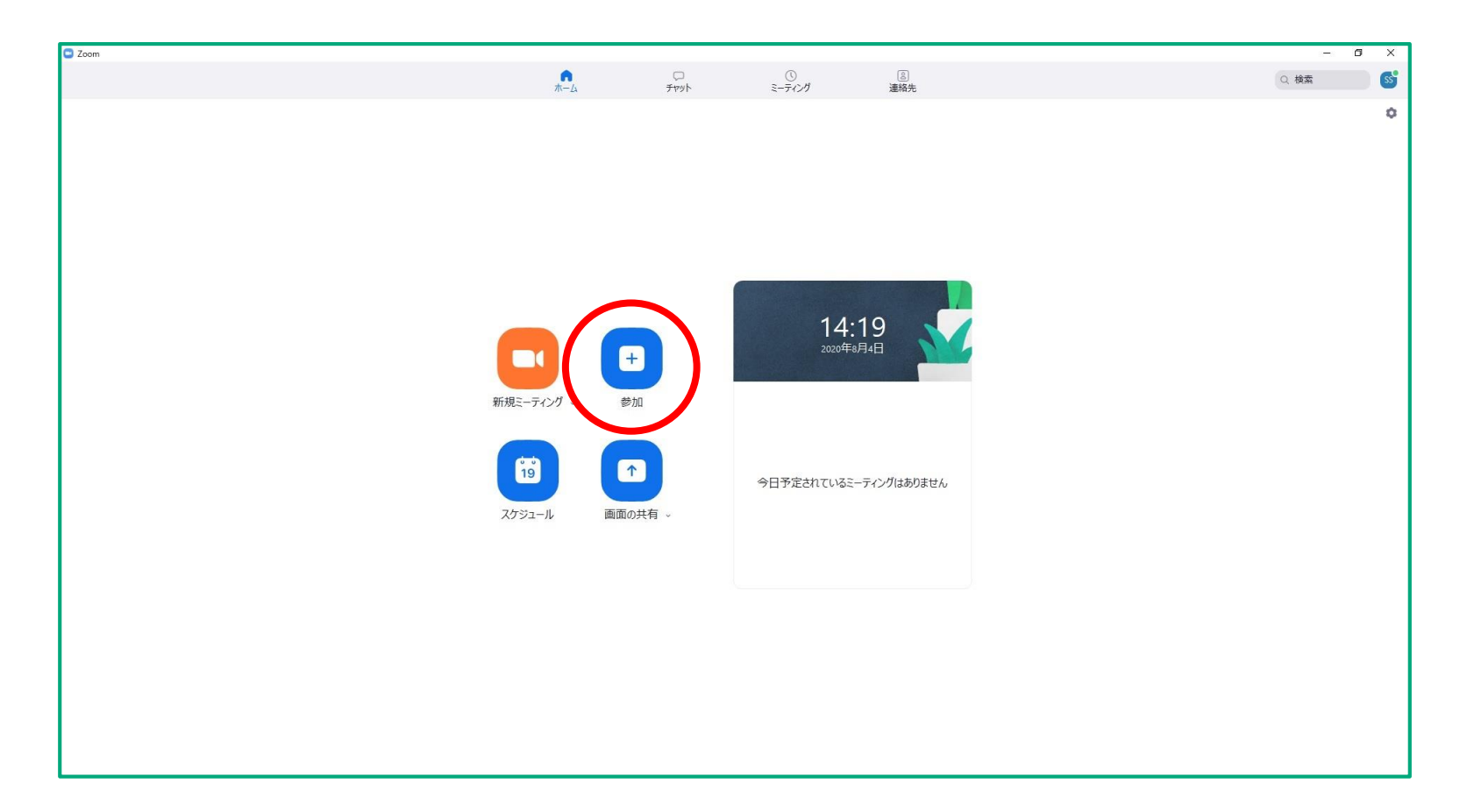

•赤枠で囲んだ「参加」をクリック

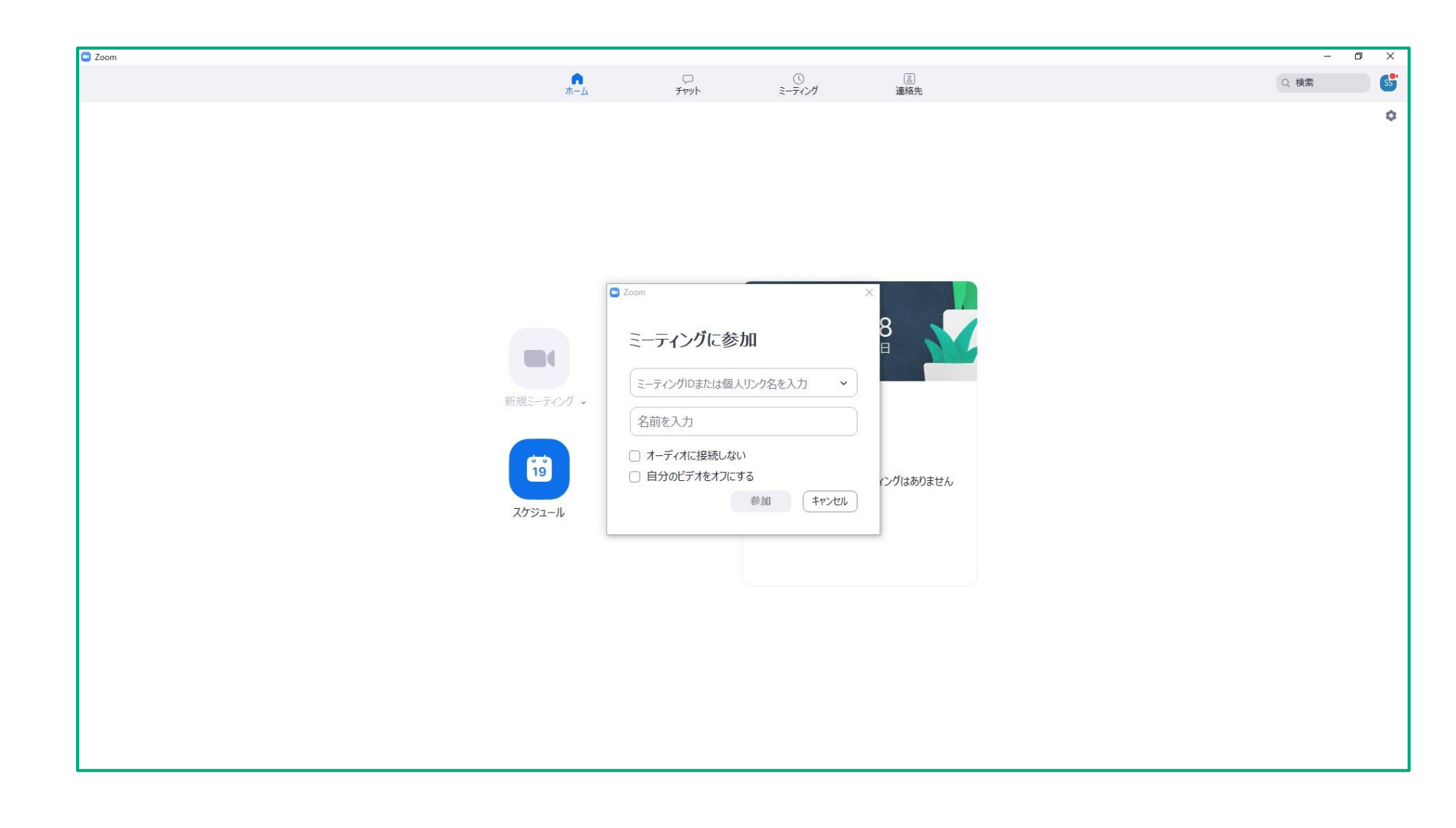

- 上段に参加するミーティングの「ミーティングID」を入力
- 下段には自分の名前を入力

V. ミーティングを開こう 1. 新規ミーティングを開こう

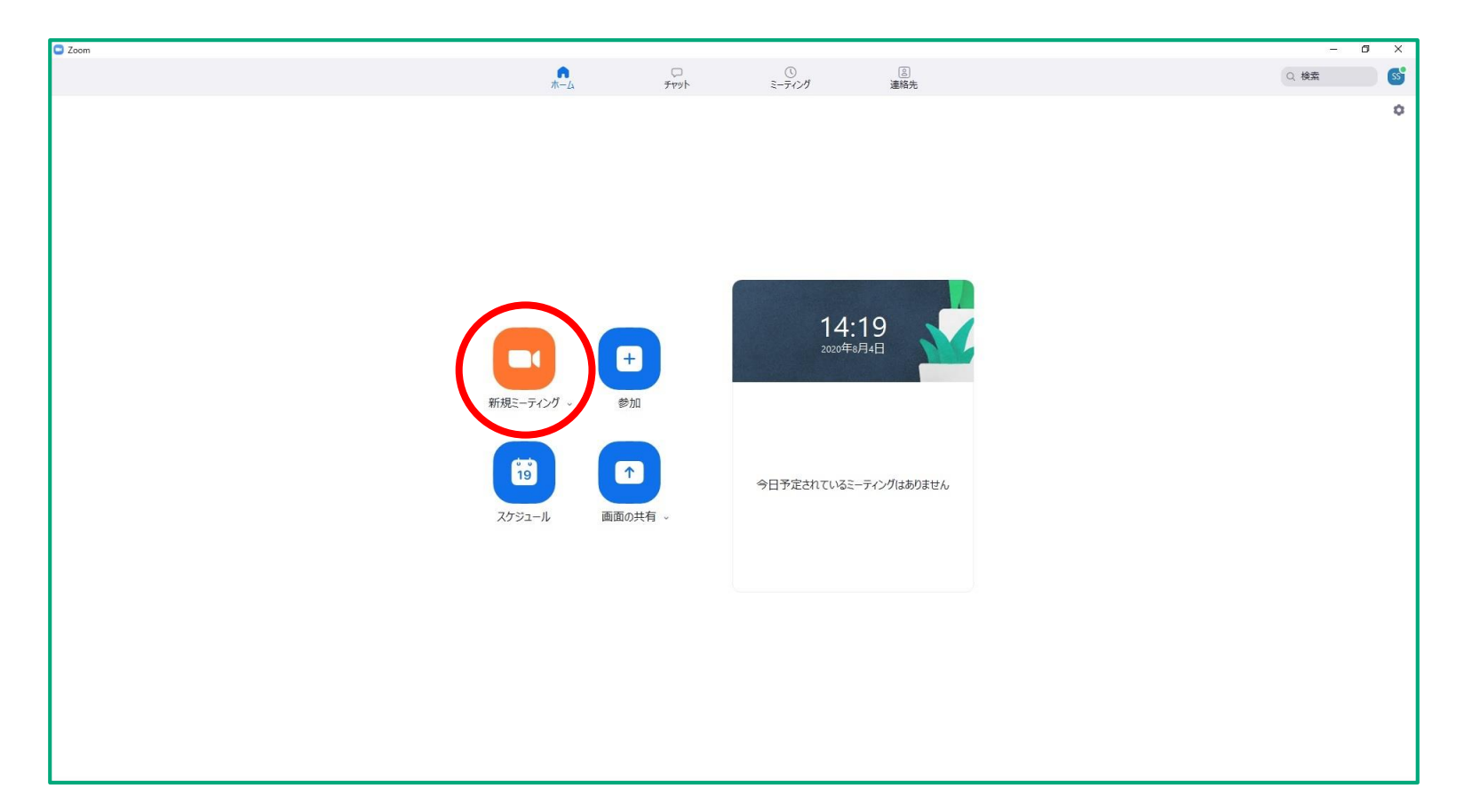

#### •赤枠で囲んだ「新規ミーティング」をクリック

V. ミーティングを開こう

2. 参加者を招待しよう

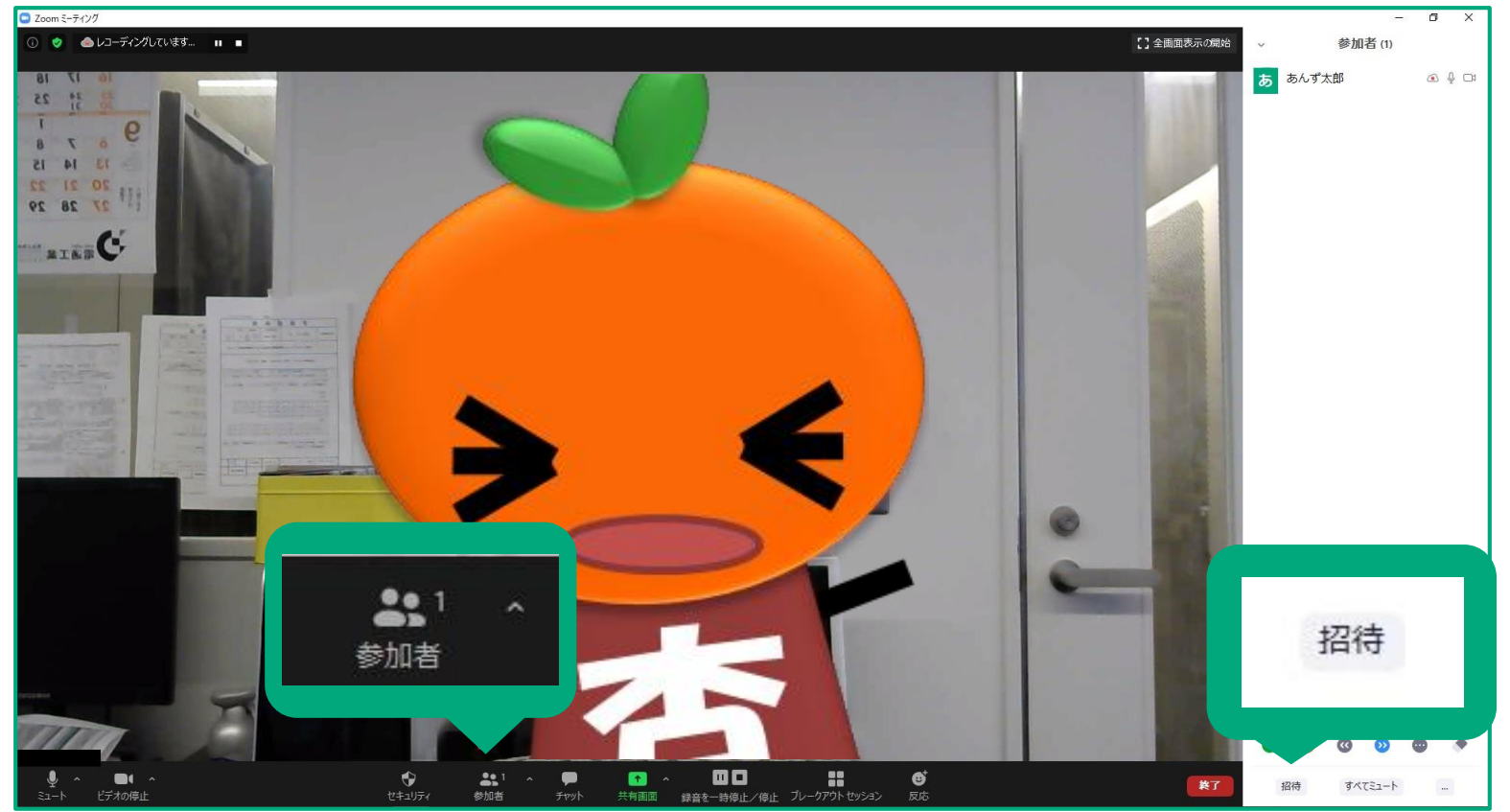

- •「参加者」をクリック
- 右に展開された参加者欄の「招待」をクリック

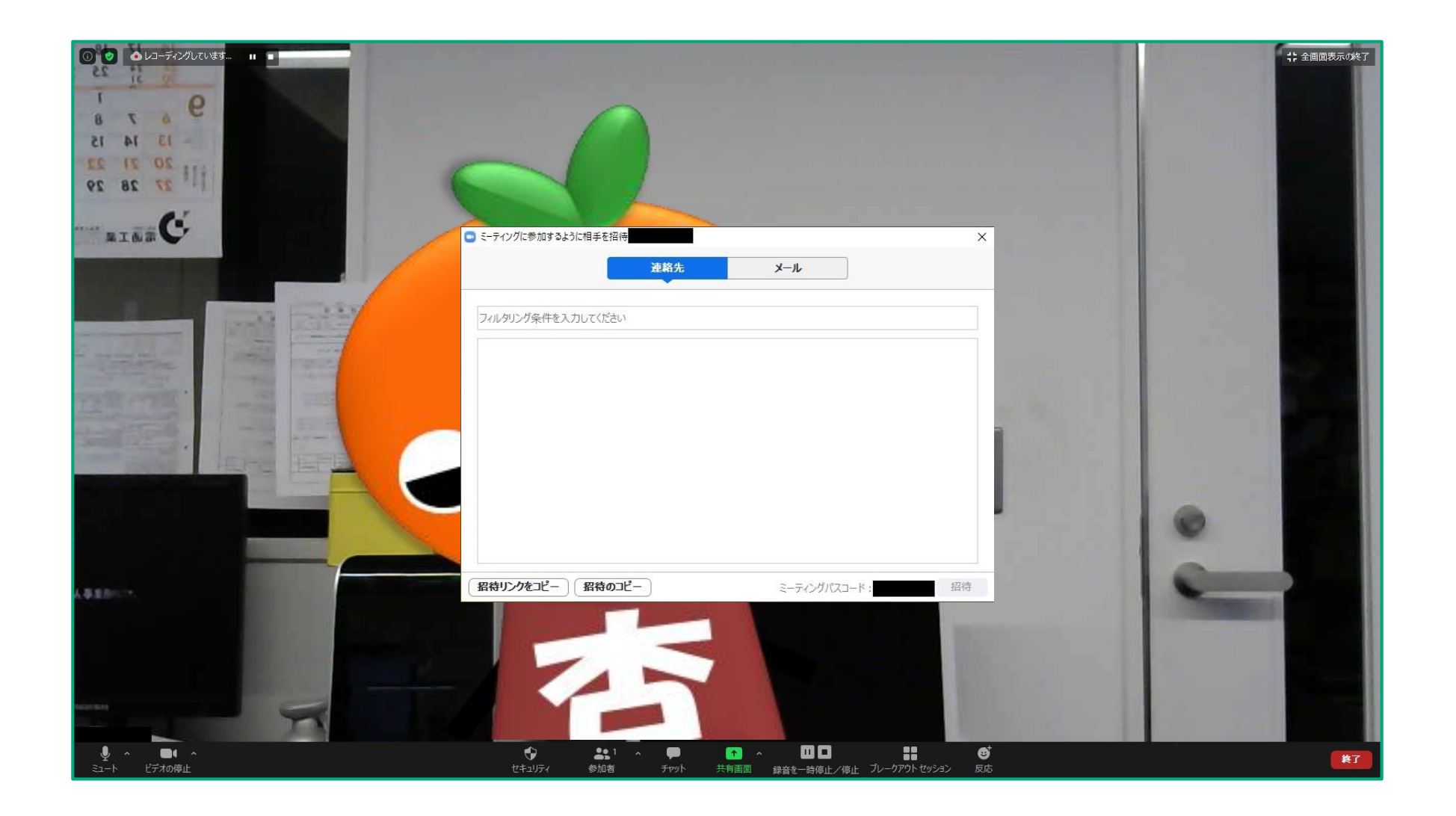

• 「招待のコピー」をクリックすると「招待URL」がコピーできるので、招待したい相手に送ろう

#### 本学学生が主催する場合、学外の方とのミーティ ングはできません。

## VI. ミーティングが始まったら 1. マイクとビデオを設定しよう

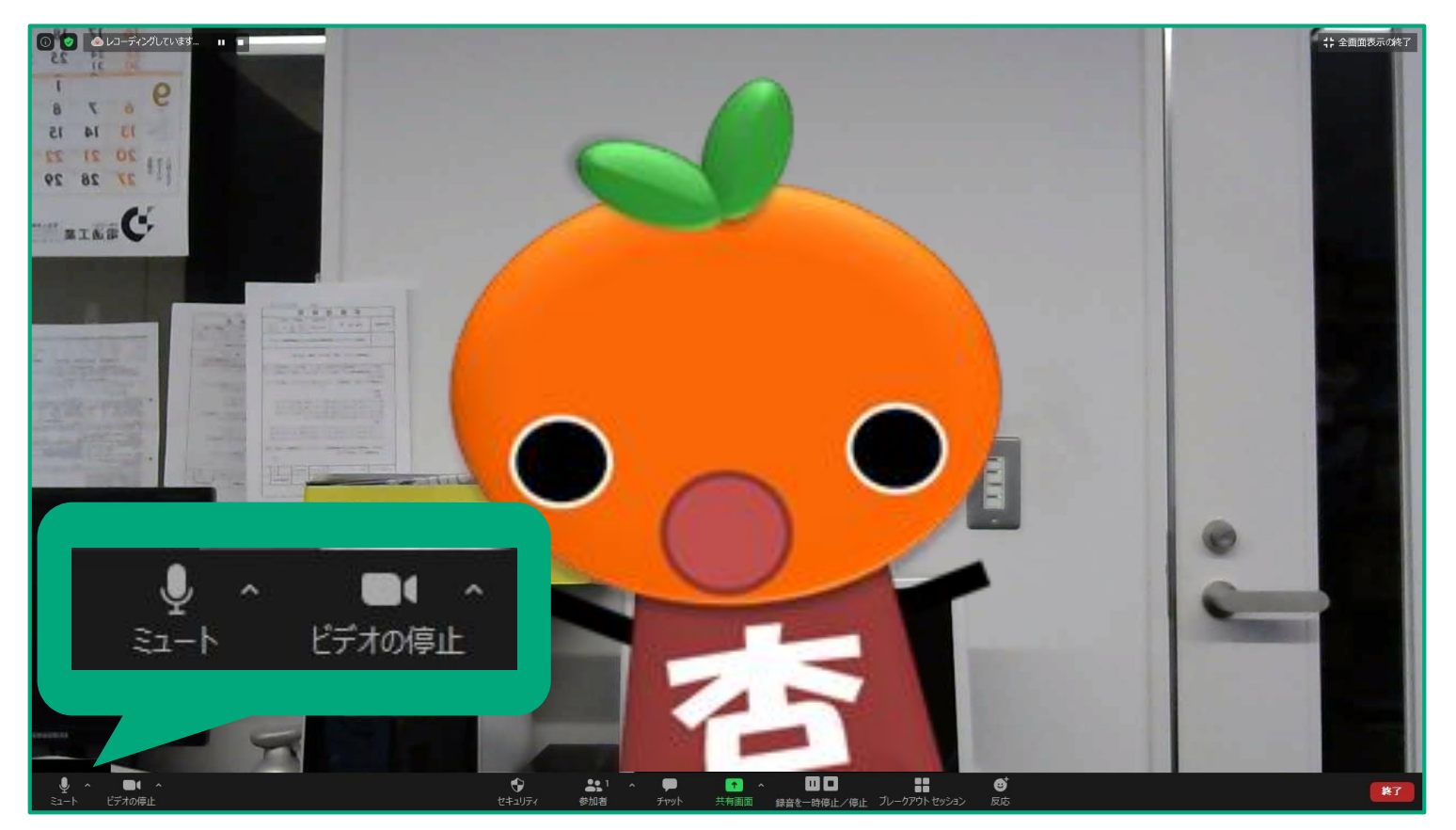

• 「ミュート解除/ミュート」をクリックで自分の音声のON/OFF切り替え

• 「ビデオの開始/停止」をクリックで自分の映像のON/OFF切り替え

VI. ミーティングが始まったら 2. チャットでメッセージを送ろう

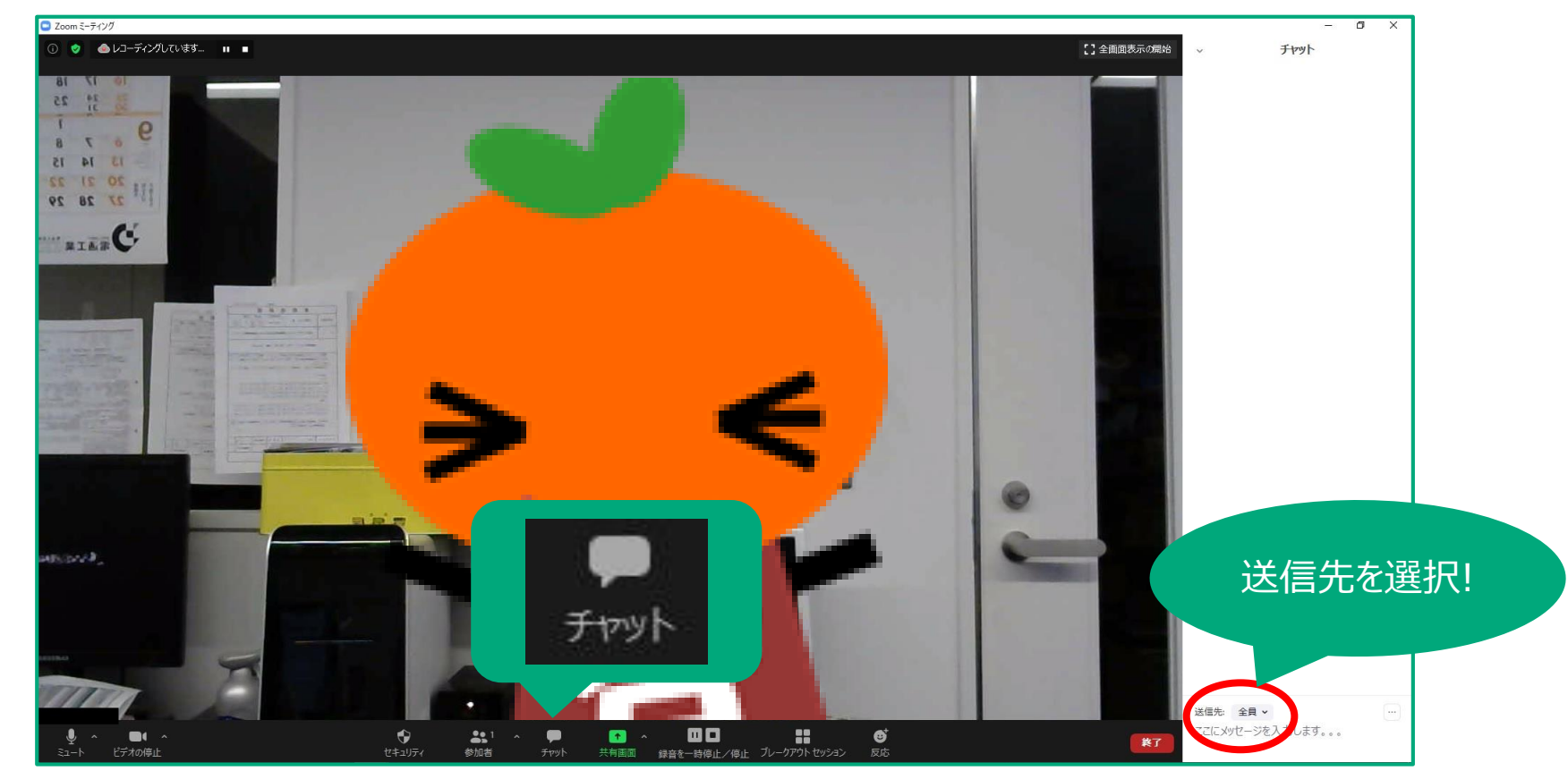

・送信先:全員→全員に送られる(オープンチャット)
 :個人名→指定した個人に送られる(プライベートチャット)

VI. ミーティングが始まったら

#### 3. 画面共有をしよう

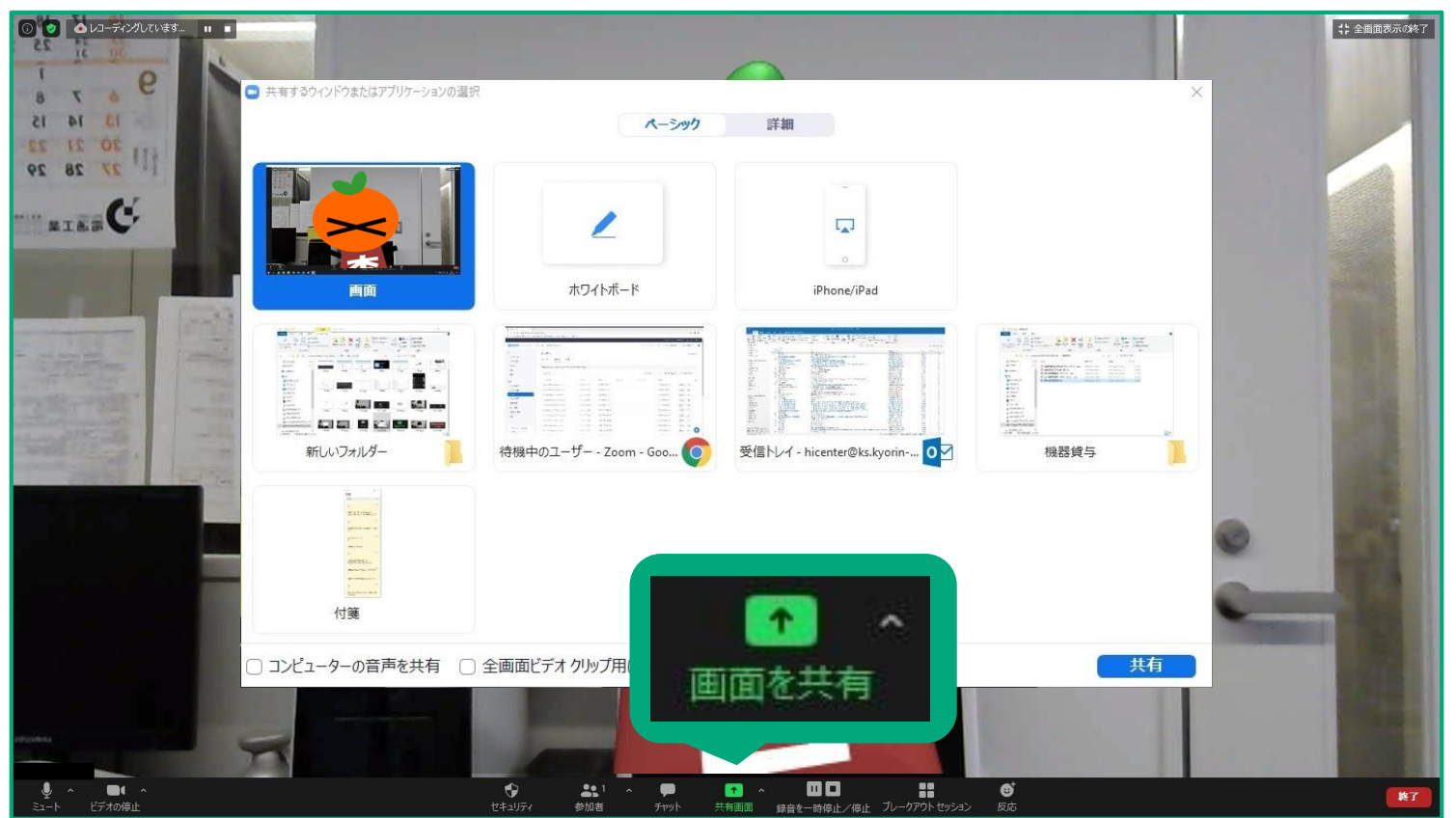

「画面を共有」をクリック(共有したい画面はあらかじめ開いておこう)
共有したい画面を選択して「共有」をクリック

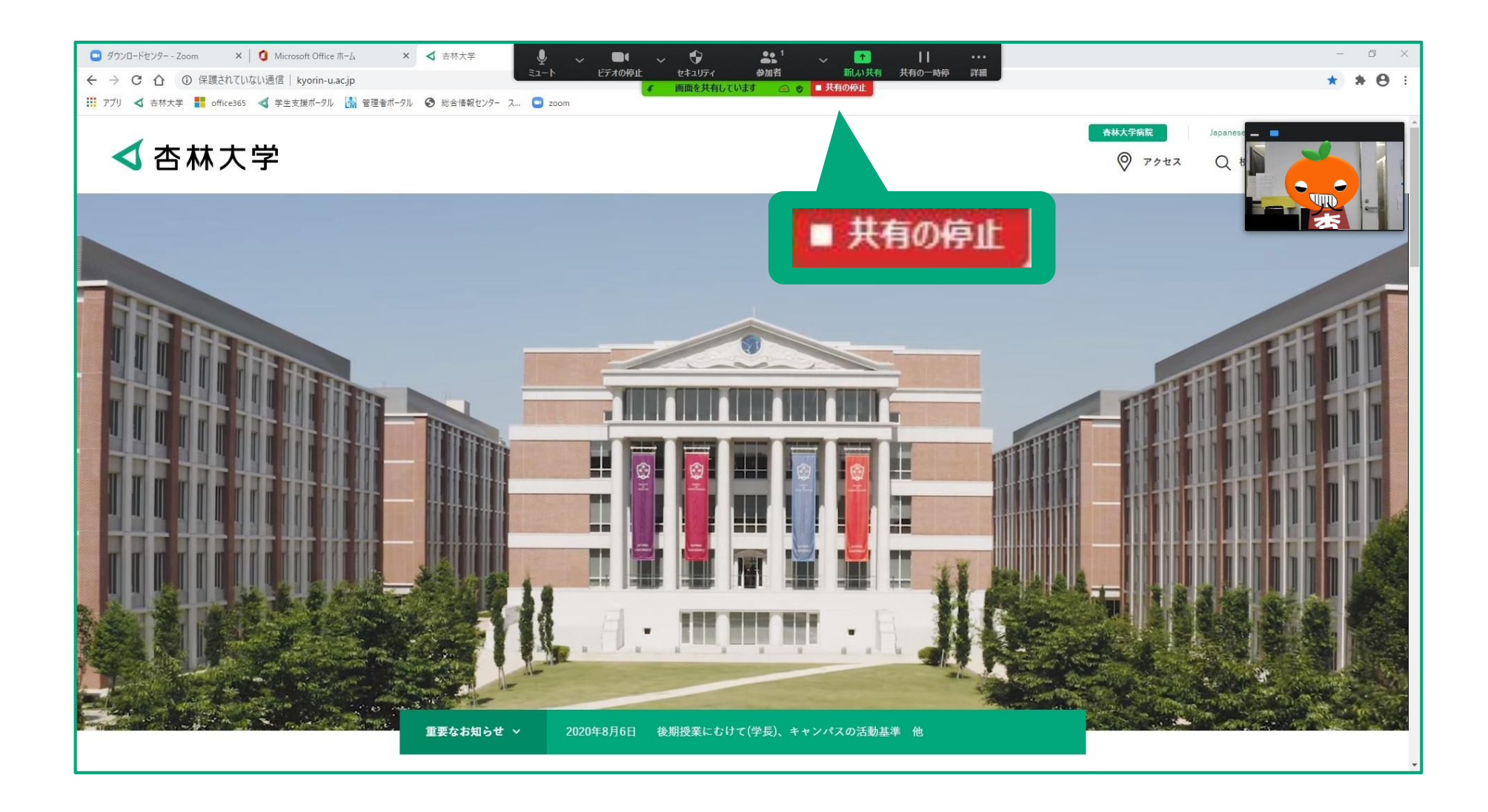

 ・画面共有を終えるときや共有したい画面を変更するときは、上部にある「共有の停止」をクリック

## VI. ミーティングが始まったら 4. ミーティングを退出しよう

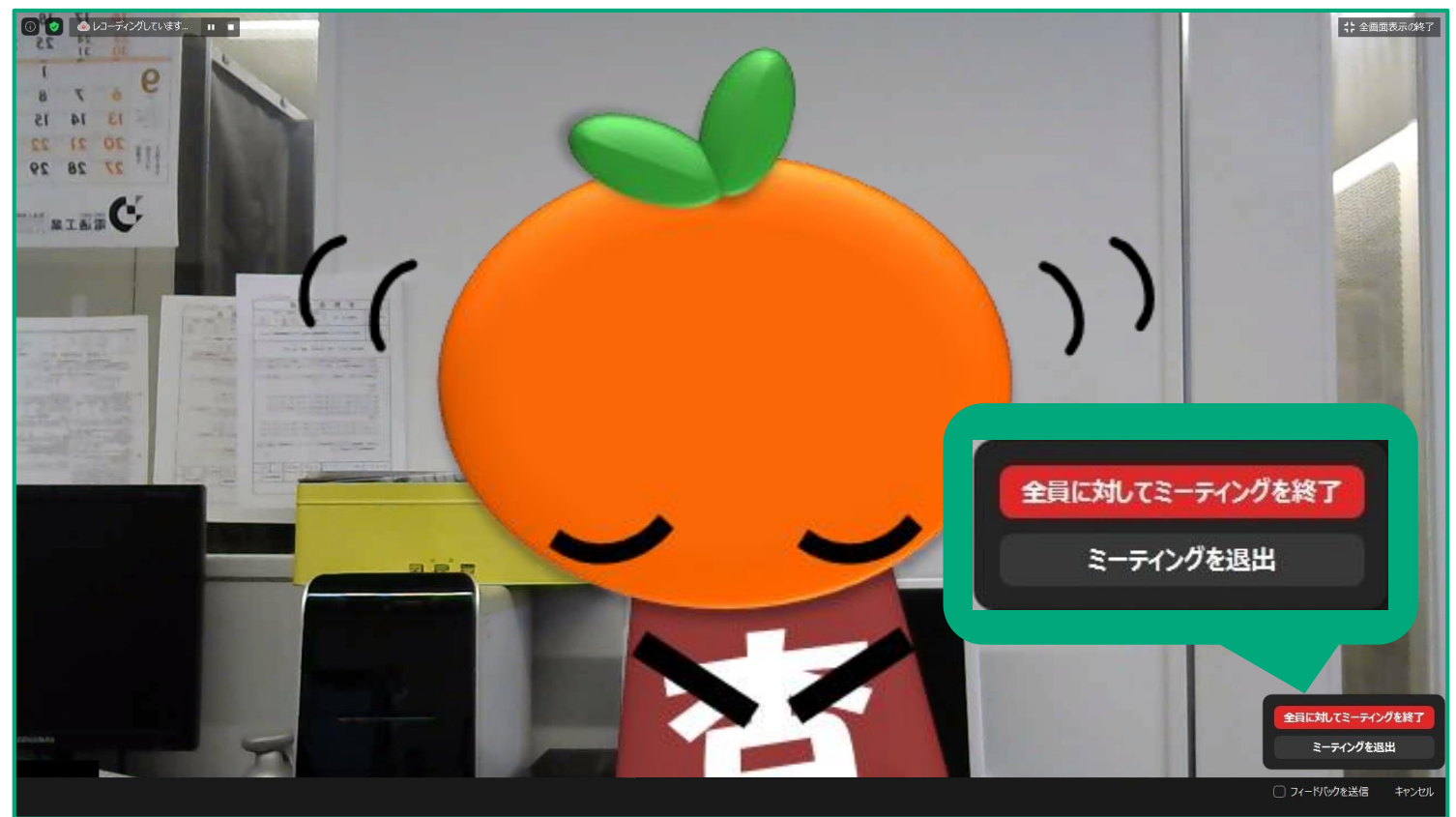

・ 画面右下の「終了」をクリックして、「ミーティングを退出」をクリック

・ 自分が主催者の場合は、「全員に対してミーティングを終了」をクリック

# 早速始めてみよう!

杏林大学 総合情報センター 0422-47-8000 内線6234 hicenter@ks.kyorin-u.ac.jp

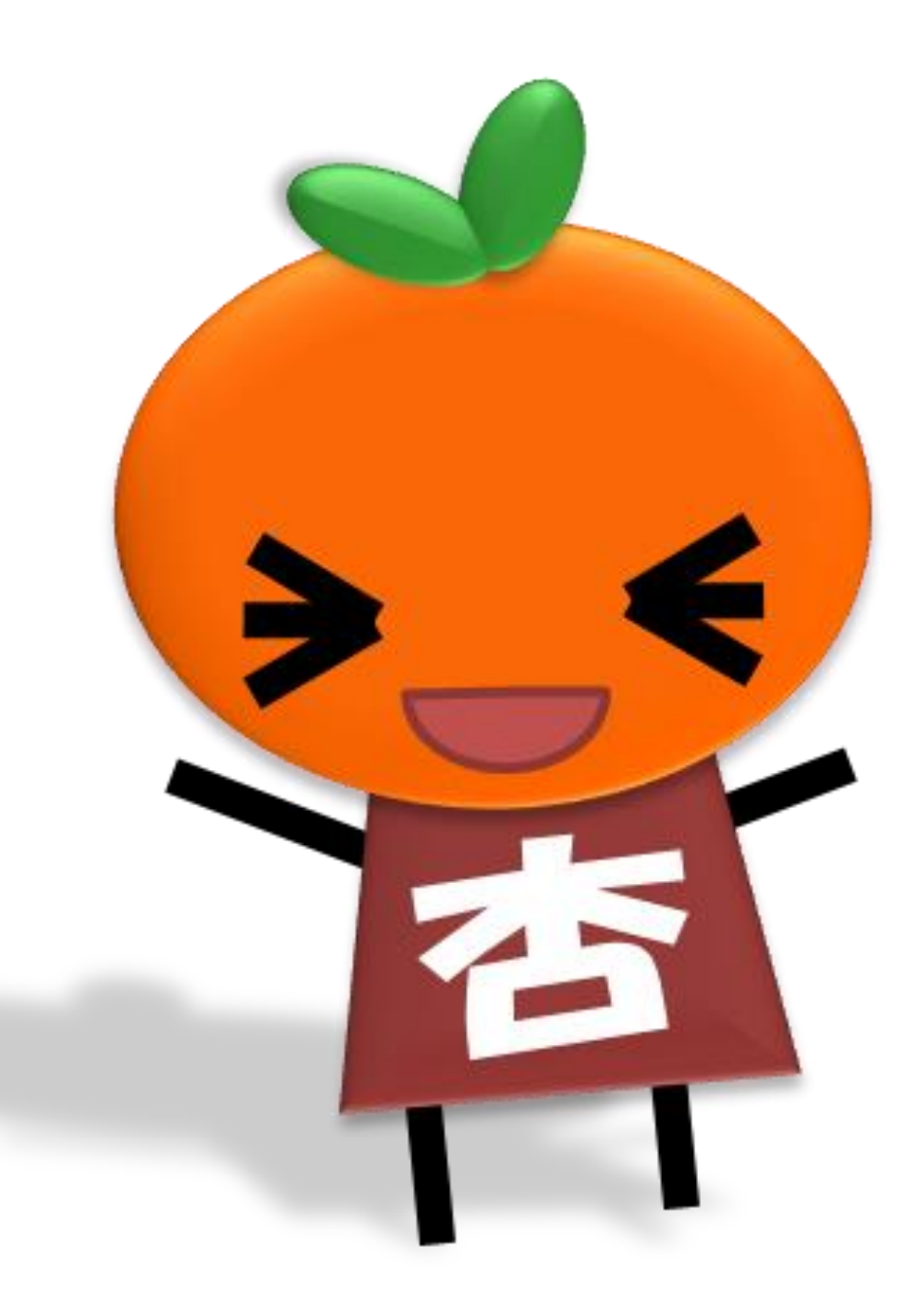